## How to Access the Welnet Website

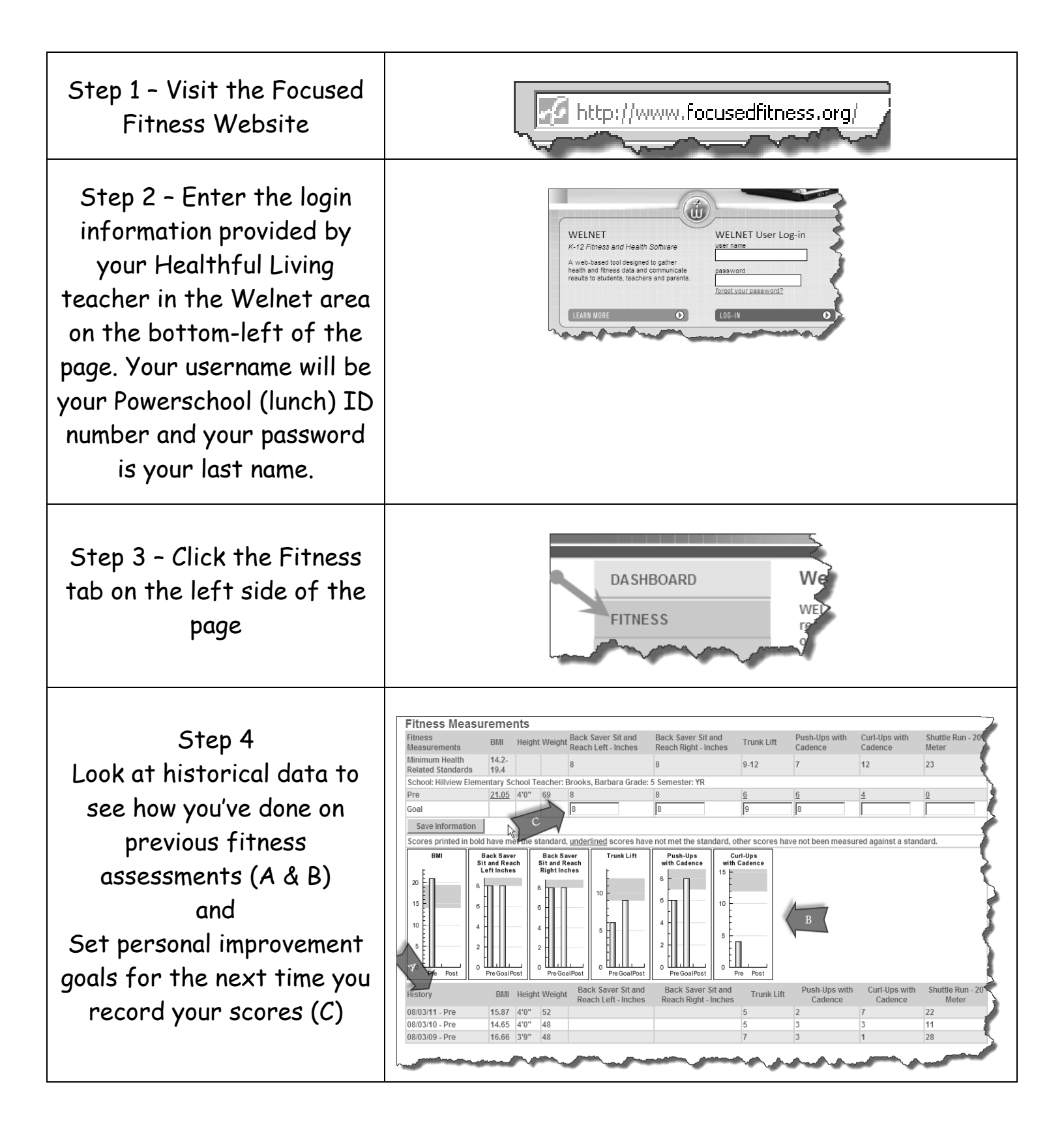